## 南郷小学校ホームページの保護者専用ページ(グループスペース)へのアクセス手順

次の1~4の手順でログインすると、"学年だより"および"PTA広報"にアクセスできるよう になります。

- ブラウザで南郷小学校のホームページを開きます。 URL: http://www2.sammu.ed.jp/nango/
- 2 画面右上にある「ログイン」をクリックします。

| ← → In http://www2:sammu.ed.jp/ ♪                      | ・ じ 回 山武市立南郷小等     | žłφ.             | ×                                         | <b>↑</b> ★⊅ |
|--------------------------------------------------------|--------------------|------------------|-------------------------------------------|-------------|
| 編集( <u>E</u> ) 表示(⊻) お気に入り( <u>A</u> ) ツール( <u>T</u> ) |                    |                  |                                           |             |
|                                                        |                    |                  |                                           | (ログイン)      |
|                                                        |                    |                  | 。<br>一一一一一一一一一一一一一一一一一一一一一一一一一一一一一一一一一一一一 |             |
| 0 ホーム 0 沿革                                             | ● 教育目標             | 0 児童数            | 0 7962                                    | 0 学校と家庭のページ |
|                                                        | 新着情報               |                  |                                           |             |
| ホーム                                                    | 最新 10件 ✔ RSS       |                  |                                           |             |
| - 行事予定                                                 | 火災発生時 HP用.pdf      | ſ                |                                           | 02/04 16:46 |
| ・学校だより                                                 | 児童引き渡しマニュア         | <u>///HP.pdf</u> |                                           | 02/04 16:46 |
| • 災害時の対応について                                           | <u>地震災害HP用.pdf</u> |                  |                                           | 02/04 16:24 |
| - 学校評価                                                 | H27 2月行事步定.pd      | f                |                                           | 02/04 15:48 |
| <ul> <li>いしの防止基本万計</li> <li>たかごみ</li> </ul>            | 平成26年度月行事予         | 定                |                                           | 02/04 15:44 |
| * のおりで                                                 | 災害時の対応につい          | ζ                |                                           | 02/04 15:24 |

3 以下のログイン画面が表示されるので,『ログイン ID』と『パスワード』を入力し,「ログイン」 をクリックします。

| ログイン:::::::::::::::::::::::::::::::::::: |
|------------------------------------------|
|                                          |
| パスワード                                    |
|                                          |
| LIJ17 +*J2W                              |
|                                          |

4 左のメニュー欄下に、『グループスペース』という項目が追加されます。

| ===                                           |     | 学年だより             |   |             |     |                  |  |  |  |
|-----------------------------------------------|-----|-------------------|---|-------------|-----|------------------|--|--|--|
|                                               | ホーム | アドレス 平成26年_学年だより/ |   |             |     |                  |  |  |  |
| • 行事予定                                        |     | フォルダ              |   | 名前          | サイズ | 作成日              |  |  |  |
| - 学校だより                                       |     | ■平成26年_学年だより      |   | <b>□</b> 1年 |     | 14/11/17 14:53 🖪 |  |  |  |
| ・災害時の対応について                                   |     | 1年<br>12年         |   | □□2年        |     | 14/11/17 14:53 🖪 |  |  |  |
| • 学校評価                                        |     | (二)3年             |   | □3年         |     | 14/11/17 14:53 🖪 |  |  |  |
| <ul> <li>いじめ防止基本方針</li> </ul>                 |     | □□4年<br>○□25      |   | <b>□</b> 4年 |     | 14/11/17 14:53 💽 |  |  |  |
| <ul> <li>の知らせ</li> <li>今日の給食</li> </ul>       |     | <sup>5年</sup>     |   | □15年        |     | 14/11/17 14:53 💽 |  |  |  |
| <ul> <li>・校長あいさつ</li> </ul>                   |     | □なかよし学級           |   | □□6年        |     | 14/11/17 14:53 💽 |  |  |  |
| ・行事の記録                                        |     |                   | ~ | □□なかよし学級    |     | 14/11/17 17:53 💽 |  |  |  |
| <ul> <li>▼グルーブスペース</li> <li>▶学年だより</li> </ul> |     | < 2               | > |             |     |                  |  |  |  |
| ▶PTA広報                                        |     |                   |   |             |     |                  |  |  |  |